# TOSHIBA

# UNINTERRUPTIBLE POWER SYSTEM

# SINGLE PHASE - 2.4/3.6/6/8 kVA PLUS

# **1600 SERIES**

# **INSTRUCTION MANUAL**

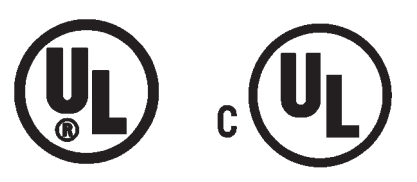

May, 1999 Part#48539-000

Manufactured in the USA

## **IMPORTANT NOTICE**

The instructions contained in this manual are not intended to cover all of the details or variations in equipment, nor to provide for every possible contingency to be met in connection with installation, operation, or maintenance. Should further information be desired or should particular problems arise which are not covered sufficiently for the purchaser's purposes, the matter should be referred to the local Toshiba sales office.

The contents of this instruction manual shall not become a part of or modify any prior or existing agreement, commitment, or relationship. The sales contract contains the entire obligation of Toshiba International Corporation's UPS Division. The warranty contained in the contract between the parties is the sole warranty of Toshiba International Corporation's UPS Division and any statements contained herein do not create new warranties or modify the existing warranty.

Any electrical or mechanical modifications to this equipment, without prior written consent of Toshiba International Corporation, will void all warranties and may void UL/CUL listing. Unauthorized modifications also can result in personal injury, death, or destruction of the equipment.

## UNINTERRUPTIBLE POWER SUPPLY

Please complete the Extended Warranty Card supplied with this UPS and return it by prepaid mail to Toshiba. This activates the extended warranty. If additional information or technical assistance is required call Toshiba's marketing department toll free at (800) 231-1412 or write to: Toshiba International Corporation, 13131 W. Little York Road, Houston, TX 77041-9990.

Please complete the following information for your records and to remain within this equipment manual:

Model Number:

Serial Number:

| : |
|---|
| I |

Inspected By:

## TABLE OF CONTENTS

| SECTION                                                                                                    | <u>PAGE</u>                                                       |
|----------------------------------------------------------------------------------------------------|-------------------------------------------------------------------|
| Disclaimer                                                                                                    | 3                                                                 |
| Table of Contents                                                                                                    | 4 - 5                                                             |
| Introduction                                                                                                    | 6                                                                 |
| General Safety Instructions                                                                                                    | 7                                                                 |
| Important Safety Instructions                                                                                                    | 8 - 9                                                             |
| Product Description<br>Theory of Operation<br>Application and Use<br>Power Backup<br>Power Conditioning                                                                                                    | <b>10</b><br>10<br>10<br>10<br>10                                 |
| Inspection/Storage/Disposal<br>Inspection of the new UPS equipment<br>Storage of UPS equipment<br>Disposal                                                                                                    | <b>11</b><br>11<br>11<br>11                                       |
| Precautions<br>Installation Precautions<br>Operating Precautions                                                                                                    | <b>12</b><br>12<br>12                                             |
| UPS Connections<br>Terminal Block<br>Wire Size and Tightening Torque<br>Communication Interface<br>Remote Contact<br>UPS Stop Signal Operation<br>RS-232C<br>RS-232C Interface Communication Specifications<br>SNMP | <b>13 - 17</b><br>13<br>13<br>14<br>14<br>15<br>.16<br>.17<br>.17 |
| Specifications                                                                                                    | <b>18 - 19</b><br>18                                              |
| Operating the UPS<br>Battery Backup Time and Discharge Process<br>Battery Low Voltage Tolerances<br>Battery Recharging                                                                                              | <b>20 - 24</b><br>20<br>20<br>21                                  |

## TABLE OF CONTENTS (Cont'd)

## SECTION

## **PAGE**

| Operating the UPS (cont'd)                  | 22      |
|---------------------------------------------|---------|
| Operation Modes                             | 22      |
| AC Input Mode (normal operation)            | 22      |
| Circuit Bypass Mode                         | 22      |
| Battery Backup Mode                         | 23      |
| EPO (Emergency Power Off) Function          | 23      |
| Audible Alarm Functions                     | 24      |
| Liquid Crystal Display (LCD) Functions      | 24      |
| Display and Keys                            | 25 - 26 |
| Front Panel Layout                          | 25      |
| Keys                                        | 25      |
| Light Emitting Diode (LED) Displays         | 26      |
| Display Screens                             | 27 - 38 |
| UPS Start-up Screens                        | 27      |
| Data Display Screens                        | 28 - 29 |
| Data Setting Screens                        | 30 - 35 |
| System Warning Messages                     | 36      |
| System Fault Messages                       | 37      |
| Status Change Indications                   | 38      |
| Manual RUN/Stop Operation                   | 39      |
| Starting the UPS                            | 39      |
| Stopping the UPS                            | 39      |
| UPS Protection Features                     | 40 - 41 |
| System Protection Features                  | 40      |
| System Protection Functions                 | 40 - 41 |
| Preventive Maintenance/Parts Replacement    | 42      |
| Preventive Maintenance                      | 42      |
| Parts Replacement                           | 42      |
| External Layouts/Dimensions/Shipping Weight | 43 - 45 |
| Optional Receptacle Panels Available        | 43      |
| External Layouts                            | 44      |
| Dimensional Data                            | 45      |
| Shipping Weights                            | 45      |
| Index                                       | 46 - 49 |

## TOSHIBA

## INTRODUCTION

Thank you for purchasing the 1600 Plus Series UPS. This Series features a liquid crystal display along with the very latest state of the art microprocessor technology and IGBT transistors for fast, high power and low noise PWM (pulse width modulation) switching. Also featured is an input isolation transformer which is available as an option. This helps to provide total power conditioning and noise isolation even during bypass operation.

It is the intent of this manual to provide a guide for installing, operating, and maintaining the UPS. *Please read this manual thoroughly before installation and operation*. All warnings and precautions should be observed for both personal safety and for proper equipment performance and longevity.

Read the important safety instructions on pages 8 and 9. Save these safety instructions for future reference.

This manual is divided into major sections of interest. Product description and application information can be found on page 10. Initial equipment inspection, storage, installation and operating precautions start on page 11.

Information about the equipment's electrical connections and communication interfaces begins on page 13. The equipment specifications for both standard and isolated models begin on page 18.

Battery backup time, recharging, low voltage tolerances, alarm and panel indicator functions are just a few of the functions mentioned in 'Operating the UPS' that begins on page 20.

The liquid crystal display (LCD), front panel layout, light emitting diodes (LED) displays, and the startup and data screens explanations begin on page 25.

The system protection system begins on page 40.

The preventive maintenance and/or periodic parts replacement recommendations along with front, rear, and side panel layout views, dimensional data and shipping weights are also shown starting on page 42.

Finally, we hope that you find this manual informative and easy to understand. Once again thank you for the purchase of this product.

#### TOSHIBA INTERNATIONAL CORPORATION

© Copyright 1999

## **GENERAL SAFETY INSTRUCTIONS**

Warnings in this manual appear in either of three ways:

 Danger warnings - The danger warning symbol is an exclamation mark enclosed in a triangle which precedes the 3/16" high letters spelling the word "DANGER". The Danger warning symbol is used to indicate situations, locations, and conditions that exist and can cause serious injury or death:

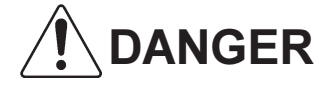

2) Caution warnings - The caution warning symbol is an exclamation mark enclosed in a triangle which precedes the 3/16" high letters spelling the word "CAUTION". The Caution warning symbol is used to indicate situations and conditions that can cause operator injury and/or equipment damage:

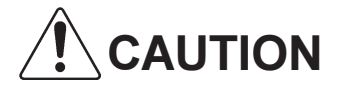

 Attention warnings - The attention warning symbol is an exclamation mark enclosed in a triangle which precedes the 3/16" high letters spelling the word "ATTENTION". The Attention warning symbol is used to indicate situations and conditions that can cause operator injury and/or equipment damage:

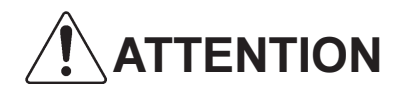

Other warning symbols may appear along with the *Danger* and *Caution* symbol and are used to specify special hazards. These warnings describe particular areas where special care and/or procedures are required in order to prevent serious injury and possible death:

 Electrical warnings - The electrical warning symbol is a lighting bolt mark enclosed in a triangle. The Electrical warning symbol is used to indicate high voltage locations and conditions that may cause serious injury or death if the proper precautions are not observed:

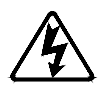

2) *Explosion warnings* - The explosion warning symbol is an explosion mark enclosed in a triangle. The Explosion warning symbol is used to indicate locations and conditions where molten, exploding parts may cause serious injury or death if the proper precautions are not observed:

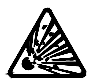

# **IMPORTANT SAFETY INSTRUCTIONS**

SAVE THESE INSTRUCTIONS for 2.4, 3.6, 6.0, and 8.0 kVA that should be followed during the installation and maintenance of the UPS and its batteries.

This manual contains important instructions

Hardwire type UPS units are not equipped with an overcurrent-protection device, nor an output disconnect for the ac output. Therefore, a circuit breaker should be provided by the user between the UPS output and the load input. This device should be rated as follows:

2.4 kVA: 240 Vac, 15A 3.6 kVA: 240 Vac, 20A 6 kVA: 240 Vac, 30A 8 kVA: 240 Vac, 40A

The maximum ambient temperatures in which the UPS units should be operated are as follows:

2.4 kVA: 104° F (40° C). 3.6 kVA: 104° F (40° C). 6 kVA: 104° F (40° C). 8 kVA: 104° F (40° C).

The nominal battery voltages for these models are as follows:

2.4 kVA: 144Vdc 3.6 kVA: 144Vdc 6 kVA: 216Vdc 8 kVA: 144Vdc

Servicing of the batteries should only be performed by a gualified Toshiba Representative who is knowledgeable of batteries and the required precautions. Keep unauthorized personnel away from batteries. To arrange for battery replacement, contact your nearest Toshiba authorized service center.

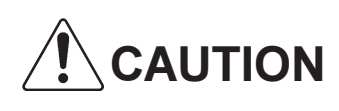

Misuse of this equipment could result in human injury and equipment **CAUTION** damage. In no event will I osniba Corporation be responsible of mable for either indirect or consequential damage or injury that may result from the use damage. In no event will Toshiba Corporation be responsible or liable for of this equipment.

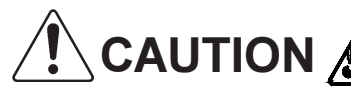

**CAUTION** Do not dispose of the batteries in a fire. The batteries may explode.

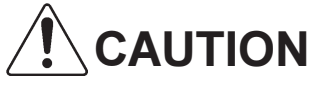

**CAUTION** Do not open or mutilate the batteries. Released electrolyte is harmful to the eyes and skin and could also be toxic.

# **IMPORTANT SAFETY INSTRUCTIONS (cont'd)**

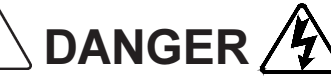

A battery can present a risk of electrical shock and high short

1) Verify that the UPS is off and that the power cord is disconnected from the power source.

- 2) Remove watches, rings or other metal objects.
- 3) Use tools with insulated handles to prevent inadvertent shorts.
- 4) Wear rubber gloves and boots.
- 5) Do not lay tools or metal parts on top of batteries.
- 6) Determine if the battery is inadvertently grounded. If inadvertently grounded, remove source of ground. Contact with any part of a grounded battery can result in electrical shock. The likelihood of such shock will be reduced if such grounds are removed during installation and maintenance.

## INSTRUCTIONS IMPORTANTES CONCERNANT LA SÉCURITÉ

# **CONSERVER CES INSTRUCTIONS**

Cette notice contient des instructions importantes concernant la sécurité.

**ATTENTION** Une battery peut présenter un risque de choc électrique, de brûlure par transfert d'énergie.

**ATTENTION** L' élimination des batteries est règlementèe. Consulter les codes locaux à cet effet.

## Product Description

## Theory of Operation

An uninterruptible power supply is a system that is installed between the commercial power and the load equipment. It is used during short-term blackouts or brownouts. The UPS provides steady ac output power during these commercial power interruptions. This power is provided for a long enough time so that the load can be shut down in an orderly fashion. This prevents loss of data and possible damage to both hardware and software.

During normal operation the UPS uses commercial ac power. In addition, it takes in all of the high voltage spikes and transients caused by switching and faults, and all of the common mode and normal mode noise which is associated with commercial ac power. The UPS converts it all to flat dc power. From this dc power, the UPS charges the batteries and generates its own extremely high quality ac waveform output. The result of this process is maximum power conditioning and regulation.

If the ac power supplied to the UPS drops below a specified voltage level, the unit's batteries automatically begin supplying power instead of receiving it. This insures that the loads connected to the UPS continue to receive power with no interruption. When ac input power becomes available again, operation returns to normal. The unit's batteries begin to recharge so they will be ready for the next power interruption.

### Application and Use

Toshiba's 1600 Plus Series of on-line uninterruptible power supply (UPS) systems provide continuous computer-grade ac power in a compact, high performance, and energy efficient unit. The UPS unit assures safe and reliable operation of critical office equipment. This can range from word processors and personal computers to mini-computers and local area networks. All units feature an audible alarm which sounds if the battery voltage drops below standard during use. This is an additional aid to help in retaining the valuable office data banks. All units allow for computer interfacing.

#### **Output Rating**

Toshiba's 1600 Series (240/208V) offers UPS models with the following capacities and voltages: When the unit is operating at 240 volts, UPS models UE3G2L024C6(T)(P#), UE3G2L036C6(T)(P#), UE3G2L060C6(T)(P#), and UE3G2L080C6(T)(P#) will supply the maximum rated power to the loads (output capacity: 2.4/3.6/6/8 kVA). If the unit is operating at 208 volts, UPS output capacity will be reduced to 87% of maximum rated power capacity (output capacity: 2.08/3.12/5.2/6.93 kVA).

#### **Power Backup**

When an electrical power failure occurs, the UPS unit's internal maintenance-free batteries automatically supply back-up power to the load without interruption. For example, when used to support a computer, the UPS back-up assures enough additional time to complete the activity and store data. This allows an orderly shutdown after a power failure has occurred.

## Power conditioning

When commercial power is present, the UPS supplies conditioned power to the load while maintaining its batteries in a charged condition. The UPS protects against the normal, every day problems associated with heavy use of raw commercial power, including power sags, surges, signal interference, and spikes. This protection keeps power-line problems from reaching your load, where they can cause equipment to operate erratically, or damage software and hardware.

## Inspection/Storage/Disposal

#### Inspection of the new UPS equipment

Upon receipt of the UPS, a careful inspection for shipping damage should be made.

#### After Uncrating:

- Check the unit for loose, broken, bent or otherwise damaged parts. If damage has occurred during shipment, keep all original crating and packing materials for return to shipping agent. Warranty will not apply to units which are damaged during shipment.
- 2) Check to see that the rated capacity and the model number specified on the nameplate conform to the order specifications.

#### Storage of UPS equipment.

If the UPS equipment is to be subject to long or short term storage the following guidelines should be used.

#### Avoid:

- 1) Storage in sites subject to extreme changes in temperature or high humidity.
- 2) Storage in sites subject to exposure of high levels of dust or metal particles
- 3) Storage on inclined floor surfaces or in sites subject to excessive vibration.

#### Before storing:

- 1) Allow UPS to be operated for 24 hrs. to ensure that the batteries are fully charged.
- 2) Stop the unit (see "Stopping the UPS" on page 39).
- 3) Place the unit's MCCB switch (see page 44 for location) in the "off" position.

#### Storing:

- 1) Store within a temperature range of -20° to 40° C (-4° to 104° F).
- 2) For best results, store the UPS in the original shipping container and place on a wood or metal pallet.
- 3) The optimum storage temperature is 21° C (70° F). Higher ambient temperatures cause UPS batteries to need recharging more frequently.

#### After storing:

- 1) If stored in an ambient temperature under 20° C (68° F); recharge the batteries every 9 months.
- 2) If stored in an ambient temperature of 20° to 30° C (68° to 86° F); recharge the batteries every 6 months.
- 3) If stored in an ambient temperature of 30° to 40° C (86° to 104° F); recharge the batteries every 3 months.

#### Disposal

Please contact your state environmental agency for details on disposal of electrical components and packaging in your particular area.

#### It is illegal to dump lead-acid batteries in landfills or dispose of improperly.

Please help our Earth by contacting the environmental protection agencies in your area, the battery manufacturer, or call Toshiba toll-free at (800) 231-1412 for more information about recycling.

## Precautions

#### Installation Precautions

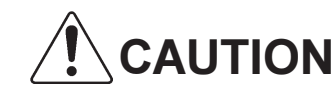

- 1) Install the unit in a well ventilated location; allow at least 10 cm (4 inches) on all sides for air ventilation and for maintenance.
- 2) Install the unit in a stable, level, and upright position which is free of vibration.
- 3) Install the unit where the ambient temperature is within the correct operating range (see UPS Specifications pages 18 -19).
- 4) Do not install the UPS in areas that are subject to high humidity.
- 5) Do not allow direct sunlight to shine on the unit.
- 6) Do not install the UPS in areas which are subject to contamination such as high levels of airborne dust, metal particles, or inflammable gas.
- 7) Avoid installation near sources of electrical noise and always make sure that the unit earth ground is intact to prevent electrical shock and to help reduce electrical noise.
- 8) Do not install where water or any foreign object may get inside the UPS.
- 9) This UPS generates and can radiate radio-frequency energy during operation. Although RFI noise filters are installed inside the unit there is no guarantee that the UPS will not influence some sensitive devices which are operating close by. If such interference is experienced, the UPS should be installed farther away from the affected equipment and/or powered from a different source than that of the affected equipment.
- 10) User should provide output overcurrent protection for hardwired UPS versions. See Safety Instructions on page 8 for the correct device rating.

## **Operating Precautions**

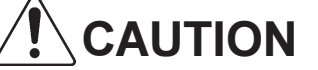

- 1) The UPS should not be powered up until the entire operation manual has been reviewed.
- 2) The input power source voltage must be within +10% to -30% of the rated input voltage. The input frequency must be within the rated input frequency range. Voltages and frequencies outside of the permissible tolerance range may cause internal protection devices to activate.
- 3) The UPS should not be used with a load whose rated input is greater than the rated UPS output.
- 4) Do not use the UPS to provide power to motors that require high starting current or a long starting time such as vacuum cleaners and machine tools (oversizing for lock rotor current required).
- 5) Do not insert metal objects or combustible materials in the unit's ventilation slots.
- 6) Do not place, hang, or paste any objects on the top or on the exterior surfaces of the UPS.

#### **Terminal Block**

The following illustration is a detail view of the terminal block and wiring connections used for **208/240 volt units** (see page 44 for terminal block location).

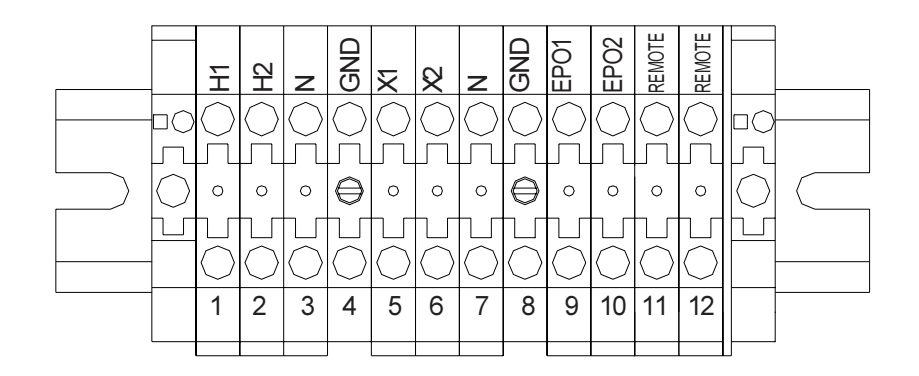

### Wire Size and Tightening Torque

Use the following table to select the correct wire size and terminal lug tightening torque for I/O wire connections.

| ltem              | Terminal<br>number | AWG<br>for 2.4 kVA | AWG<br>for 3.6 kVA | AWG<br>for 6 kVA | AWG<br>for 8 kVA | TighteningTorque<br>(Pounds-Inches) |
|-------------------|--------------------|--------------------|--------------------|------------------|------------------|-------------------------------------|
| AC input lines    | #1 and #2          | 14                 | 12                 | 10               | 8                | 14.2                                |
| AC input neutral  | #3                 | 14                 | 12                 | 10               | 8                | 14.2                                |
| AC output lines   | #5 and #6          | 14                 | 12                 | 10               | 8                | 14.2                                |
| AC output neutral | #7                 | 14                 | 12                 | 10               | 8                | 14.2                                |
| Ground            | #4 and #8          | 10                 | 10                 | 10               | 10               | 14.2                                |
| EPO switch        | #9 and #10         | 16                 | 16                 | 16               | 16               | 9.0                                 |
| Remote switch     | #11 and #12        | 16                 | 16                 | 16               | 16               | 9.0                                 |

(1 Newton-meter = 8.8 pound-inches)

seneral Safetv

## Communication Interface

Remote Contact (IBM AS/400)

The remote interface is a standard feature and is available as solid state relay switch contacts through a DB9 male connector located on the back side of the UPS (see page 44 for DB9 connector location). The following chart shows the solid state relay pin assignments for each signal and the associated DB9 connector pinout.

# Maximum current carrying capacity of the switch

| Voltage                   | Current                    |
|---------------------------|----------------------------|
| 48Vdc peak                | 100mAdc peak               |
| 30Vac rms<br>(42Vac peak) | 70mAac rms<br>(100mA peak) |

#### DB9 Male Connector Outline (facing connector)

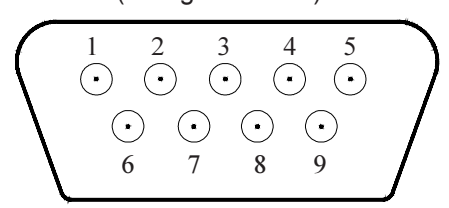

| Pin | Signal Function           | Logic                            | In the UPS                                    |
|-----|---------------------------|----------------------------------|-----------------------------------------------|
| 1   | Fault signal              | Closed when fault detected       | • <u>•</u> •••••••••••••••••••••••••••••••••• |
| 2   | UPS stop common           | Backup stop when the level       | <u> </u>                                      |
| 3   | UPS stop signal input     | to High (+3 to +15V)             |                                               |
| 4   | Normal input power supply | Closed with normal supply power  | <b>→</b> → ○ 4                                |
| 5   | Signal common             | Common signal return             |                                               |
| 6   | Bypass operation          | Closed during bypass operation   | • • 6                                         |
| 7   | Battery voltage drop      | Closed at a voltage drop         | • <u>•</u> • <u>•</u> 07                      |
| 8   | UPS operation             | Closed during inverter operation | • • • • 8                                     |
| 9   | Power failure signal      | Closed at a power failure        | 9                                             |

## Notes:

1) Pin "switches" are shown in their *inactive states* (if battery voltage is low pin 7 will be connected to pin 5).

## Communication Interface (cont'd)

**UPS Stop Signal Operation** 

When the UPS stop signal is sent to the UPS through pin 2 and 3 of the external contact interface, it is possible to automatically reset the following operation systems (OS), which can automatically implement the shutdown function and restart the operation:

Applicable OS: Windows NT, IBM OS/2 LAN server, LANtastic Not applicable: NetWare

When the power fails, the OS detects the power failure signal from the UPS and starts the shutdown process.

At the end of the shutdown process, the OS outputs a stop signal to the UPS, and the UPS stops.

When the power recovers, the UPS automatically starts output and restarts the OS. Even when the power recovers while in a shutdown process, the UPS temporarily cuts off the output (10 - 20 seconds) and then restarts the OS within 10 minutes after the recovery from power failure. In this case the UPS cuts off output even with normal input power. Connect the UPS stop signal of the external contact interface only for the automatic processing so that the UPS output will not be cut off by mistake. If a stop signal is input to the UPS 10 minutes or more after the recovery from a power failure, then the UPS ignores this signal and continues to output power.

# If the computer is started/restarted within 10 minutes after the recovery from a power failure, the power supply may be reset while the computer is restarting.

![](_page_13_Figure_10.jpeg)

#### Communication Interface (Cont'd)

## RS-232C

The RS-232C serial communication interface is available through a DB9 female connector located on the back side of the UPS (see page 44 for DB9 connector location). This interface allows control of the UPS from a personal computer running special Toshiba software. The computer and the UPS are connected through a serial RS-232C communication port. The available data from the UPS, via the RS-232C communication link, is shown below:

| Operating conditions                                              | Input voltage<br>Output voltage<br>Output current<br>Battery voltage<br>Input frequency<br>Output frequency                                                                                                    |
|-------------------------------------------------------------------|----------------------------------------------------------------------------------------------------|
| UPS operating status (described as 'yes' or 'no')                 | Utility power OK<br>Low battery voltage detected<br>UPS in BYPASS mode<br>UPS in NORMAL mode<br>Input and output frequency synchronized<br>UPS 'fault' occurred                                                                                       |
| 'Fault' details<br>(described as 'occurred'<br>or 'not occurred') | DC bus overcurrent<br>DC bus overvoltage<br>DC bus undervoltage<br>Input overcurrent<br>Overheat<br>Overload being timed<br>Overload (allowable time exceeded)<br>Output overvoltage (during NORMAL mode)<br>Output undervoltage (during NORMAL mode) |

The connector pin assignment and female connector outline are illustrated below.

|     | R5-2320 Connector Pin Assignment |                    |                     |  |  |  |  |
|-----|----------------------------------|--------------------|---------------------|--|--|--|--|
| Pin | I/O                              | Symbol             | Description         |  |  |  |  |
| 1   | This pin is not used             |                    |                     |  |  |  |  |
| 2   | Input                            | RXD                | Receive data        |  |  |  |  |
| 3   | Output                           | TXD                | Transmitdata        |  |  |  |  |
| 4   | Output                           | DTR                | Data terminal ready |  |  |  |  |
| 5   |                                  | SG                 | Signalground        |  |  |  |  |
| 6   | Input                            | DSR Data set ready |                     |  |  |  |  |
| 7   | Output                           | RTS                | Request to send     |  |  |  |  |
| 8   | Input CTS Clear to send          |                    |                     |  |  |  |  |
| 9   | This pin is not used             |                    |                     |  |  |  |  |

#### **RS-232C Connector Pin Assignment**

#### DB9 Female Connector Outline (facing connector)

![](_page_14_Figure_10.jpeg)

## Communication Interface (Cont'd)

## **RS-232C Interface Communication Specifications**

The RS-232C serial communication specifications are shown below:

| 1) Communication system                | half-duplex communication system (serial transmission) |
|----------------------------------------|--------------------------------------------------------|
| 2) Connection control system           | centralized control, polling/selecting system          |
| 3) Transmission speed                  | 1200/2400/4800/9600 baud                               |
| 4) Synchronization method              | start-stop synchronization                             |
| 5) Transmission code                   | JIS X 0201,7bits (ANSI)                                |
| 6) Error detection                     | vertical parity check, even (VRC)                      |
|                                        | longitudinal parity check, even (LRC)                  |
| 7) Error correction                    | None                                                   |
| 8) Response monitoring                 | None                                                   |
| 9) Transmission character format       | 10 bits                                                |
| 10) Bit sending order                  | low-order bits first                                   |
| 11) Frame length (information message) | variable length                                        |
|                                        |                                                        |
|                                        |                                                        |

#### SNMP

The Simple Network Management Protocol (SNMP) communication interface is available as an option. The Toshiba SNMP card slides into the SNMP port located on the back side of the UPS (see page 44 for SNMP port location). This optional interface allows the UPS to be monitored across the network via SNMP to a Network Management Station (NMS). The following diagram shows the flow of the Network Management Station.

![](_page_15_Figure_8.jpeg)

Network Communication through Ethernet

Note:

The UPS communication mode setting must be set to SNMP mode when using the SNMP option card (See Comm Mode variable in the 'Data Setting Screens' on page 30 and 32).

## TOSHIBA

## UPS Specifications

## STANDARD AND ISOLATED MODELS

| CAPACITY                   | 2.4kVA (1.68kW)                                                 | ) 3.6kVA (2.52kW)                                                                                                    | ) 6kVA (4.2kW)        | 8kVA(5.6kW)               |  |  |
|----------------------------|-----------------------------------------------------------------|----------------------------------------------------------------------------------------------------|-----------------------|---------------------------|--|--|
| General                    |                                                                 |                                                                                                    |                       |                           |  |  |
| Topology                   | True On-line, Isolation transformer on input of isolated models |                                                                                                    |                       |                           |  |  |
| Certifications             | UL,CUL,FCC class A                                              |                                                                                                    |                       |                           |  |  |
| Input Characteristics      |                                                                 |                                                                                                    |                       |                           |  |  |
| Inputvoltage               | Single-phase 240                                                | 0/208Vac (4 wire ir                                                                                                    | nput / L-L, N, G), +  | 10% to -30%               |  |  |
|                            | (Requires 2-120)                                                | Vac to Neutral pha                                                                                                    | ises, unit automati   | cally senses 120 or       |  |  |
|                            | 180 deg phase st                                                | 180 deg phase shift)                                                                                                    |                       |                           |  |  |
| Input frequency            | 45 - 65Hz (autose                                               | ensing)                                                                                                    |                       |                           |  |  |
| Input capacity             | 2.4kVA                                                          | 3.6kVA                                                                                                    | 6.0kVA                | 8.0kVA                    |  |  |
| Input power factor         | > 0.95 for all load                                             | ls                                                                                                    |                       |                           |  |  |
| Current THD                | < 5% (linear load)                                              | ), < 10% (non-line;                                                                                                    | ar load)              |                           |  |  |
| Battery Characteristics    | ``````````````````````````````````````                          |                                                                                                    | ,                     |                           |  |  |
| Battery type               | Valve Regulated                                                 | Lead Acid, Flame                                                                                                    | Retardant             |                           |  |  |
| Backup time, fully charged |                                                                 |                                                                                                    |                       |                           |  |  |
| @ 0.7 power factor, 77 F   | 7 minutes minim                                                 | um                                                                                                    |                       |                           |  |  |
| Recharge time              | 24hr. (full), 12hr.(                                            | (90%) for internal k                                                                                                    | patteries only        |                           |  |  |
| Output Characteristics     | , <i>(</i> ,                                                    | , , , , , , , , , , , , , , , , , , ,                                                                                                    |                       |                           |  |  |
| Output voltage             | Single-phase 240                                                | 0/208/120Vac(4 w                                                                                                    | vire output / L-L, N, | G)                        |  |  |
|                            | (Output synchror                                                | nizes to input volta                                                                                                    | ae)                   |                           |  |  |
| Output voltage regulation  | +/- 3%                                                          | <u></u>                                                                                                    | <u> </u>              |                           |  |  |
| Output frequency           | +/-0.5Hz/1Hz/1.5                                                | 5Hz (factory or aut)                                                                                                    | horized service cer   | nter selectable only)     |  |  |
| AUTO/MAN frequency         | Factory or author                                               | rized service cente                                                                                                    | r selectable only     | ,,                        |  |  |
| Voltage THD                | < 3% for linear lo                                              | ad: < 6% for non-li                                                                                                    | inear load            |                           |  |  |
| Common-mode noise          | < 1Vrms                                                         |                                                                                                    |                       |                           |  |  |
| Rated load power factor    | 0.7 (0.6 - 1.0) lag                                             | 1                                                                                                    |                       |                           |  |  |
| Efficiency (ac-dc-ac)      | > than 85% (with                                                | out battery charge                                                                                                    | r)                    |                           |  |  |
| Voltage transient          | < +/-8% (Load of                                                | f 0 to 100 %)                                                                                                    | . /                   |                           |  |  |
| Rated output current (rms) | 10A                                                             | 15A                                                                                                    | 25A                   | 33.3A                     |  |  |
| Max. peak output current   | 30A                                                             | 45A                                                                                                    | 75A                   | 100A                      |  |  |
| Inverter overload capacity | 125%-30sec/150                                                  | %-10sec                                                                                                    | 1                     |                           |  |  |
| Bypass overload capacity   | 125%-10min./10                                                  | 00%-1 cvcle                                                                                                    |                       |                           |  |  |
| Crest factor               | 30                                                              | 5070 10,010                                                                                                    |                       |                           |  |  |
| Fnvironment                | 0.0                                                             |                                                                                                    |                       |                           |  |  |
| Operating temperature      | $0 \sim 40^{\circ} \text{ C} (15 \sim 2)$                       | 5° C recommende                                                                                                    | h،                    |                           |  |  |
| Storage temperature        | -15 ~ 40° C                                                     | 0 01000111101120                                                                                                    | <u>u)</u>             |                           |  |  |
| Installation area          |                                                                 | a well ventilated a                                                                                                    | rea free of airborn   | e dust metal              |  |  |
| motanationalea             | narticles or flamr                                              | mahle das allow a                                                                                                    | t least 4 inches or   | s all eidee               |  |  |
| Operating humidity         | $30 \sim 90\%$ (no con                                          | densation)                                                                                                    |                       | all sides                 |  |  |
|                            | < 1000  m above s                                               |                                                                                                    | rated when used a     | $(h_{0}) = 1000 \text{m}$ |  |  |
|                            | 50 dR (A) maxim                                                 | $\square \square \square \square \square \square \square \square \square \square \square \square \square \square \square \square \square \square \square $ | n front nanel         |                           |  |  |
| Operation Diagnostics      |                                                                 |                                                                                                    | In none partor        |                           |  |  |
| Rattery check              | Derformed on sta                                                | artun hyschedule                                                                                                    | on-demand (user       | configurable)             |  |  |
|                            | Periornieu on sta<br>Standard                                   | ittup, by soneddie,                                                                                                    |                       | comgulable                |  |  |
| Battery lifetime           | LIDS calculates h                                               | attery replacement                                                                                                    | at time based upor    | bottery ambient           |  |  |
| Dattery metime             | tomporature (I C                                                | D diaplay I ED and                                                                                                    | It time based upon    | I Dattery ambient         |  |  |
| LIDS lifetime              | temperature (LCD display, LED and beeps)                        |                                                                                                    |                       |                           |  |  |
|                            | LOD indication given when usable lifetime of OPS is reached     |                                                                                                    |                       |                           |  |  |
|                            | UPS gives indicat                                               |                                                                                                    | perature, alarm wi    | ien nign temperature      |  |  |
| Event data storage         | 64-Supply Mode,                                                 | , 32-васк ир, 16-н                                                                                                    | aults                 |                           |  |  |

## **TOSHIBA**

UPS Specifications (cont'd)

## STANDARD AND ISOLATED MODELS

| CAPACITY                 | 2.4kVA(1.68kW)                                                                              | 3.6kVA(2.52kW)      | 6kVA(4.2kW)           | 8kVA(5.6kW)           |  |  |
|--------------------------|---------------------------------------------------------------------------------------------|---------------------|-----------------------|-----------------------|--|--|
| Applications             |                                                                                             |                     |                       |                       |  |  |
| Generator                | Generator compa                                                                             | atibility           |                       |                       |  |  |
| Switches                 |                                                                                             |                     |                       |                       |  |  |
| Bypass switch            | Static switch <1/                                                                           | 4 cycle (50Hz:5ms   | s/60Hz:4.16ms)        |                       |  |  |
| Bypass disable           | Factory or author                                                                           | rized service cente | r selectable only     |                       |  |  |
| Automatic retransfer     | Provided (can be                                                                            | disabled from fron  | tpanel)               |                       |  |  |
| Userinterface            |                                                                                             |                     |                       |                       |  |  |
| Real Time Clock          | Standard, Minim                                                                             | um 3 days backup    | during power loss     |                       |  |  |
| Scheduleoperation        | Schedule ON/OF                                                                              | F operation of UP   | S using communica     | tion software         |  |  |
| RUN/STOP disable         | User can disable                                                                            | RUN/STOP; Sele      | ctable by keypad      |                       |  |  |
| Auto Start               | UPS has option f                                                                            | for UPS to start au | tomatically when A    | C is applied          |  |  |
| Remote ON/OFF            | Standard, external terminal                                                                 |                     |                       |                       |  |  |
| LED display              | 4 LED's indicatin                                                                           | g input/output cond | dition, warning and   | battery operation     |  |  |
| LCD screen               | 16 characters x 2 lines                                                                     |                     |                       |                       |  |  |
| UPS operation: 6 keys    | RUN/STOP, SET                                                                               | /Monitor, shift/Sel | ect, Del/(page up), F | Reset/(pagedown)      |  |  |
| Buzzervolume             | Low, high, mute; Selectable by keypad                                                       |                     |                       |                       |  |  |
| Powerconnections         | Hard wire (Standard)                                                                        |                     |                       |                       |  |  |
| Emergency Power Off      | Standard (Terminal contacts only)                                                           |                     |                       |                       |  |  |
| Remote contacts          | Standard (INV, BYP, BATT, LB, AC, FLT)                                                      |                     |                       |                       |  |  |
| RS232 ASCII interface    | Standard                                                                                    |                     |                       |                       |  |  |
| Mechanical Design        |                                                                                             |                     |                       |                       |  |  |
| Enclosure                | Enclosure of unit                                                                           | made from sheet     | metal meeting NEM     | IA1 and UL Type 1     |  |  |
| Size (HxWxD) inches(max) | 21.75 x 10 x 30                                                                             | 21.75 x 10 x 30     | 27.5 x 10 x 33        | 28.25 x 13 x33.5      |  |  |
| Paint system             | Powder coating.                                                                             |                     |                       |                       |  |  |
| Fanpanel                 | Panel mounted on back of UPS to allow for easy replacement of fans without turning UPS off. |                     |                       |                       |  |  |
| Battery System           |                                                                                             |                     |                       |                       |  |  |
| Battery replacement      | Slide out battery packs accessible from front of UPS, factory or authorized                 |                     |                       |                       |  |  |
|                          | service center serviceable only                                                             |                     |                       |                       |  |  |
| Battery packs            | Designed for bat                                                                            | tery acid leakage c | ontainment with (6)   | ) batteries per pack. |  |  |
| Battery pack size        | 5 - 7 0 - 10 0                                                                              |                     |                       |                       |  |  |
| (HxWxD) inches (max)     | 5 X /.3 X 10.2                                                                              |                     |                       |                       |  |  |
| Battery pack quantity    | 2 2 3 4                                                                                     |                     |                       |                       |  |  |

lent

Щ

## Battery Backup Time and Discharge Process

The UPS unit's batteries provide about 7 minutes of back-up time for the 2.4 kVA, 3.6 kVA, 6 kVA, and 8 kVA models. These times are valid when the unit is operating under full load (output capacity is derated to 87% of nominal capacity when the output voltage is 208 Vac). When these models are operating at half load, the batteries can provide about 20 minutes of back-up time. The exact length of these times will depend on the UPS model used, condition of the batteries, amount and type of load, temperature and other variables. See battery backup time in 'Standard Specifications' beginning on page 18.

The following illustration graphically shows the battery discharge process at full load conditions.

![](_page_18_Figure_5.jpeg)

## **Battery Low Voltage Tolerances**

Excessive discharge will cause the UPS unit's battery voltage to drop. The chart shown below lists the voltage level at which each UPS unit's low-voltage alarm will sound and also at what level the low-voltage condition will cause the unit to automatically shut down.

| UPS Capacity            | 2.4 kVA | 3.6 kVA | 6 kVA  | 8 kVA  |
|-------------------------|---------|---------|--------|--------|
| Nominal voltage (Vnom)  | 144Vdc  | 144Vdc  | 216Vdc | 144Vdc |
| Alarm voltage (Vlow)    | 130Vdc  | 130Vdc  | 198Vdc | 130Vdc |
| Shutdown voltage (Vmin) | 115Vdc  | 115Vdc  | 175Vdc | 115Vdc |

Battery Recharging

The illustration below shows a graphical representation of the UPS battery recharge process after a full discharge.

![](_page_19_Figure_4.jpeg)

The recharge process usually consists of three periods. During the first period, the current is maintained at approximately 1 ampere. This current limit is the maximum value that can be used to charge the batteries (for minimal recharge time) while assuring safety and long battery life. In the second period, constant-voltage control starts and current gradually decreases as the batteries charge to their normal fully charged state. In the third period, a slight "trickle" current continues to flow into the batteries to keep them fully charged and "floating" at the normal Vdc level. A full recharge usually requires 24 hours (90% recharge in 10 hours) after a complete discharge.

The following chart shows the rated maximum and minimum battery voltages, and the charge current for each of the sizes.

| Model   | Vmax  | Vmin  | Icharge |
|---------|-------|-------|---------|
| 2.4 kVA | 163.8 | 116.7 | 1.0 amp |
| 3.6 kVA | 163.8 | 116.7 | 1.0 amp |
| 6.0 kVA | 245.7 | 175   | 1.0 amp |
| 8.0 kVA | 163.8 | 116.7 | 1.0 amp |

21

#### **Rated Battery Voltages**

#### **Operation Modes**

#### AC Input Mode (normal operation)

The following illustration shows circuit power flow when the UPS is operating normally in the ac input mode. The UPS unit's rectifier, including a boost chopper circuit, converts ac input power to dc power. The boost chopper circuit maintains a constant voltage, with current limiting, for charging the batteries. It also supplies a dc voltage of the proper level to the inverter section. The inverter section generates a high quality sinewave output voltage. The unit's batteries are always maintained in a constantly charged state when the UPS is in the normal operation mode.

![](_page_20_Figure_5.jpeg)

Power flow in AC input mode for the 2.4, 3.6, 6, and 8 kVA Models

#### **Circuit-bypass Mode**

If the UPS unit is severely overloaded or develops an internal fault, power flow is automatically switched from the unit's main circuit to the bypass circuit. Power flow through the bypass is shown in the following illustration. This change-over occurs automatically in less than 4 milliseconds in phase. The switching period is not long enough to cause interruptions to occur in most loads. If the power flow is transferred to the bypass circuit because of an overload and that overload condition ends within a specified period of time then the power flow will be "re-transferred" to the AC input mode (normal operation) automatically. If the power flow is transferred to the bypass circuit due to an external fault the UPS will shut down power through the bypass to the load and indicate a system fault message. If the power flow is transferred to the bypass circuit due to an internal fault the UPS will continue to supply power to the load through the bypass and indicate a system fault message (see system fault message DC-OC on page 41). If the power flow is transferred to the bypass circuit due to an overload condition (see system warning message OL: REDUCE LOAD on page 36 and AUTO RETRANSFER on page 38), then the power flow will automatically transfer from the UPS's bypass circuit back to the inverter circuit after removing the overload if set to do so (see auto-transfer setting on page 32).

![](_page_20_Figure_9.jpeg)

Power flow in circuit-bypass mode for 2.4, 3.6, 6, and 8 kVA Models

## Operation Modes (Cont'd)

#### **Battery Backup Mode**

The following illustration shows power flow during the battery backup mode. When commercial ac power failures occur, the UPS's batteries instantly begin supplying dc voltage to the UPS's main inverter circuit. This circuit changes (inverts) the dc power into ac power. The ac power is available at the unit's output. This back-up process will continue until the UPS's battery voltage drops below a specific minimum level. When this occurs, the batteries will stop supplying power to the load. This minimum level is the rated minimum voltage (Vmin). The rated battery voltage chart on page 20 shows (Vmin). The battery backup time and discharge process is explained on page 20.

![](_page_21_Figure_5.jpeg)

Power flow in battery backup mode for the 2.4, 3.6, 6, and 8 kVA Models

## EPO (Emergency Power Off) Function

These units are equipped with terminals for receiving an emergency power-off (EPO) "closed contact" switch command from a remote location (see 'terminal block details' on page 13 and terminal block location on page 44). This safety feature enables quick shut-down of the UPS's ac output and battery circuits. Usually the emergency power off switch is installed in a central location that is easily accessible to personnel concerned with the operation of the UPS unit and the load equipment connected to it. The EPO function is initiated by pressing the switch to the closed "shutdown" position. The effect of using the EPO switch is the same whether the UPS unit is in the ac input mode (see page 22), battery backup mode (see page 23), or the circuit bypass mode (see page 22). The following figure shows the UPS condition after application of the EPO switch.

![](_page_21_Figure_9.jpeg)

### Audible Alarm Functions

Audible alarms will sound when the UPS unit is in the battery backup mode, has a fault, has low battery voltage, or is in an overload condition. The following chart shows the audible alarm pattern durations for each condition. Time units are shown in seconds. The audible alarm can be silenced by pressing  $\frac{Shift}{Select}$  +  $\binom{Run}{Run}$  key on the the front panel (see page 25).

| Condition                                                         | Audible Pattern |
|-------------------------------------------------------------------|-----------------|
| UPS in battery<br>backup mode<br>(battery voltage:<br>100% - 90%) | 98,18,          |
| UPS low battery<br>voltage(voltage<br>less than 90%)              |                 |
| Overload                                                          |                 |
| Fault                                                             | 0.55 0.55       |

**Audible Alarms** 

#### Liquid Crystal Display (LCD) Functions

The LCD screen is a 2-line by 16 character wide liquid crystal display (see page 25). The LCD displays information about the operation of the UPS. It should be used in conjunction with the LED display (see see page 25) and the audible alarms (see this page) for total system monitoring. The LCD screen displays information which may be shown only on specific lines of the display. This information is determined by the UPS operating mode and conditions. These messages are shown in the LED displays and LCD screens starting on pages 26 through 38.

## Display and Keys

Front Panel Layout

Refer to this illustration (see page 44 for location) for all of the UPS front panel operating procedures.

![](_page_23_Figure_4.jpeg)

#### Keys

Refer to this illustration for all of the UPS front panel operating procedures.

| Кеу             | Functional Description                                                                                                    |
|-----------------|----------------------------------------------------------------------------------------------------|
| Shift<br>Select | Press and hold this key while pressing one of the other keys<br>to execute the function marked above the upper line of the key.<br>Pressing this key alone enters the mode set on the internal<br>data setting LCD screen (see page 30). |
| Reset           | Scrolls the display upward or with shift key resets the display.                                                                                                    |
| Cancel          | Scrolls the display downward or with shift key cancels the preceding operation.                                                                                                    |
| Set<br>Monitor  | Press and hold this key to view the Data Display Screens (see page 28). Continue to press this key to access the Data Setting Screens (see page 30).                                                                                     |
| Run             | Runs the UPS or with shift key silences the trouble indicator audio alarm.                                                                                                    |
| Stop            | Stops the UPS and switches to bypass mode.                                                                                                    |

## **Display and Keys**

**Light Emitting Diode (LED) Displays** The following list describes the conditions necessary for each LED lamp to be "on".

| Indicator  | LED Condition    | Functional Description                                      |
|------------|------------------|-------------------------------------------------------------|
| 0          | Lights in green  | Normal UPS (inverter) in operation                          |
| Õ          | Flashes in green | UPS output off                                              |
| On-Line/   | Lights in red    | UPS failure (no output)                                     |
| Tault      | LEDoff           | Bypass operation on (inverter off)                          |
| _          | Lights in green  | Normal UPS input AC voltage                                 |
| AC Input   | Flashes in green | UPS input AC overvoltage                                    |
|            | LEDoff           | UPS input AC undervoltage (power failure)                   |
| æ          | Lights in amber  | Warning                                                     |
| $\bigcirc$ | Flashes in amber | Warning                                                     |
| Alarm      | LEDoff           | Normal UPS (inverter) in operation                          |
|            | Lights in green  | Schedule/timer setting                                      |
| )<br>Timer | Flashes in green | Execution notice of reserved operation (5 mins. in advance) |
|            | LEDoff           | No schedule/timer setting                                   |

## **Display Screens**

#### **UPS Start-up Screens**

The LCD will automatically display the basic system start-up functions when AC input power is turned on to the unit (see "Starting the UPS on page 39). The basic start-up functions system function indicate the operating state of the unit. If the correct ac input power is available and no abnormal operating conditions are present then the following system message will be displayed on the LCD screen:

![](_page_25_Picture_4.jpeg)

The LCD will automatically and sequentially display the date function on the first line and the time function on the second line. The following screen is an example. The correct date and time can be set (see Date Time function setting on page 30):

![](_page_25_Picture_6.jpeg)

The LCD will automatically and sequentially display on the first line that the UPS is in bypass operation mode and the second line will display the percentages of maximum load that are connected. The left value is the phase U load and the right value is the phase V load. This screen will continue to be displayed until the  $\begin{bmatrix} Run \end{bmatrix}$  key is pressed unless the automatic operation (see 'auto run' page 30) is set to "Y". If the connected loads are varied then the load percentages will change. The UPS inverter is not "on" and running and if the AC input power is removed from the unit the output will stop:

![](_page_25_Picture_8.jpeg)

*Note:* If input voltage is removed while UPS is in this state then the output stops.

The UPS operation starts immediately when the Run key is pressed or will start if the automatic operation is set to turn it on (see 'auto run' data setting screen on page 30). The LCD will automatically display on the first line that the UPS is in the normal operation mode and the second line will display the percentages of maximum load that are connected. The left value is the phase U load and the right value is the phase V load:

![](_page_25_Picture_11.jpeg)

The UPS internal batteries are automatically tested and the following screen appears while the testing is being done. The first line indicates that a battery test is occurring. The second line indicates the present battery voltage level as a percentage of full charge:

![](_page_25_Picture_13.jpeg)

The LCD will automatically and sequentially display on the first line that the UPS is in normal operation mode. The second line will display the percentages of maximum load that are connected. The left value is the phase U load and the right value is the phase V load.

![](_page_25_Picture_15.jpeg)

## Data Display Screens

The 'Data Display Screens' sequentially displays all normal UPS operating data display screens as the 'down' arrow key is pressed. The 'up' arrow can also be pressed at any time to back up to the previous screen. These 'Data Display Screens' are accessed from the last 'UPS Start-up Screen' :

![](_page_26_Figure_4.jpeg)

Notes:

- If the set Monitor key is pressed from any of the Data Display Screens then the display will advance to the Data Setting Screens. (See page 30)
- Displays L-L input voltage (when an isolation transfprmer is used, the unit senses input voltage from the secondary side and there may be a +/- 3 volt difference between the display reading and the actual input voltage).
- 3) Displays L-N (U-phase)/L-N (V-phase)/L-L output voltages.
- 4) Displays the U-phase and V-phase current as a % of maximum load capacity at a 0.7 lagging P.F.
- 5) Displays the battery charge voltage as a % of the rated nominal DC voltage of the batteries.
- 6) Date and Time setting
- 7) If the Shift Select key is pressed from any one of the Timer Start Data, Timer Stop Data, Weekly Schedule, Special Operate, and Special Off time screens then special 'Data Display Screens are viewed. These functions can only be changed by serial communication interface. (See page 29).

### **Data Display Screen**

These special 'Data Display Screens' show data which can only be viewed here. It must be changed through the serial communication interface (RS232C). For information on the software used for this function, contact the nearest Toshiba sales office:

![](_page_27_Figure_4.jpeg)

![](_page_27_Figure_5.jpeg)

Equipment Operations

## TOSHIBA

## **Display Screens (cont'd)**

### **Data Setting Screens**

The 'Data Setting Screens' sequentially display the data variables that can be set. Each variable is displayed as the 'down' arrow key is pressed. The 'up' arrow can also be pressed at any time to back up to the previous screen:

![](_page_28_Figure_4.jpeg)

- If the Set Monitor key is pressed from any of the Data Setting Screens then the return is to the UPS Operation screen in the UPS Start-up Screens (See page 27).
- For explanations on changing each of these settings when the Select key is pressed (See pages 31 35).
- When the automatic battery test mode has been set to YES then the following screen is displayed when scrolling through the data setting screens:

![](_page_28_Figure_8.jpeg)

**NOTE:** The data variables shown for each screen indicate the default data set at the factory (unless previously changed by the user).

![](_page_29_Figure_1.jpeg)

#### **Data Setting Screens**

The following screens show the setting procedure for setting the data variables. They are accessed from the main 'data setting screens' (see page 30) when the  $\frac{Shift}{Select}$  key is pressed:

![](_page_29_Figure_4.jpeg)

Uisplay Screens

Equipment Operations

#### **Data Setting Screen**

The following screens show the setting procedure for setting the data variables. They are accessed from the main 'data setting screens' (see page 30) when the  $\frac{\text{Shift}}{\text{Select}}$  key is pressed:

![](_page_30_Figure_4.jpeg)

### Data Setting Screen

The following screens show the setting procedure for setting the data variables. They are accessed from the main 'data setting screens' (see page 30) when the  $\frac{Shift}{Select}$  key is pressed:

![](_page_31_Figure_4.jpeg)

When the SHIFT + SELECT keys are pressed, the "flashing" portion of the day/date is alternately moved to the month/day of month/year/day of week. The UP and DOWN keys allow scrolling through all possible settings in each the four selections. The last choice is to accept all of the four selections made by pressing SHIFT + SET. At any time all of the preceeding operations can be canceled by pressing SHIFT + CANCEL. Canceling returns to the 'Data Setting Screens' menu.

![](_page_31_Figure_6.jpeg)

Returns to Date/day Data Setting Screen (with new values applied)

![](_page_31_Figure_8.jpeg)

When the SHIFT + SELECT keys are pressed, the "flashing" portion of the time is alternately moved to the hours:minutes:seconds. The UP and DOWN keys allow scrolling through all possible settings in each the three selections. The last choice is to accept all of the three selections made by pressing SHIFT + SET. At any time all of the preceeding operations can be canceled by pressing SHIFT + CANCEL. Canceling returns to the 'Data Setting Screens' menu.

![](_page_31_Picture_10.jpeg)

Returns to Time Data Setting Screen (with new values applied)

### **Data Setting Screen**

The following screens show the setting procedure for setting the data variables. They are accessed from the main 'data setting screens' (see page 30) when the  $\frac{\text{Shift}}{\text{Select}}$  key is pressed:

![](_page_32_Figure_4.jpeg)

#### **Data Setting Screen**

The following screens show the setting procedure for setting the data variables. They are accessed from the main 'data setting screens' (see page 30) when the  $\frac{Shift}{Select}$  key is pressed:

![](_page_33_Figure_4.jpeg)

Equipment Operations

Screens

## System Warning Messages

Warning messages will be displayed when an abnormal operating condition occurs. The following chart shows allowable messages.

| LCD Message                        | LED Message                                | Meaning/Action                                                                                                    |
|------------------------------------|--------------------------------------------|----------------------------------------------------------------------------------------------------|
| OVERLOAD:132%                      | Amber<br>◯ LED<br><sub>Alarm</sub> Flashes | <i>Meaning:</i> The UPS is overloaded (110% or above).<br>Unit will switch to bypass operation or shut down<br>if no action is taken.<br><i>Action:</i> Shut down excess equipment to reduce<br>load                                                                                                    |
| OL: REDUCE LOAD                    | Amber<br>O LED<br>Alarm Flashes            | <i>Meaning:</i> The UPS is overloaded (110% or above) and has switched to bypass. Unit will shut down the output if no action is taken. <i>Action:</i> Shut down excess equipment to reduce load                                                                                                    |
| BATTERY LOW 87%                    | Amber<br>○ LED<br>Alarm Flashes            | <i>Meaning:</i> The battery level has dropped low<br>(about 90% or less) during operation. Continued<br>operation in this mode will deplete battery and<br>cause output shut down.<br><i>Action:</i> Immediately shut down the load equipment<br>in an orderly fashion and then press the Stop<br>key.                                              |
| UPS TEMP<br>52°C                   | Amber<br>O LED<br>Alarm Flashes            | <i>Meaning:</i> The unit is overheated (warning is given when the internal temperature reaches and exceeds 50° C. <i>Action:</i> Check to see if the ambient temperature is abnormally high (40° C or more) If so turn on air conditioning. Also check ventilation fan at the back of the unit. Otherwise, shut down the unit and call for service. |
| REPLACE BAT SOON                   | Amber<br>O LED<br>Alarm Flashes            | <i>Meaning:</i> Advance notice that batteries are nearing the end of their useful life.<br><i>Action:</i> Contact your Toshiba authorized service center to arrange for battery replacement.                                                                                                    |
| REPLACE BATTS                      | Amber<br>O LED<br>Alarm On                 | <i>Meaning:</i> Batteries at end of life.<br><i>Action:</i> Have batteries replaced immediately.                                                                                                    |
| REQUIRES SERVICE<br>PLEASE SERVICE | Amber<br>O LED<br>Alarm On                 | <i>Meaning:</i> Inspection of unit is advised.<br><i>Action:</i> Have inspection/service performed.                                                                                                    |

#### System Fault Messages

When an abnormal operating condition occurs the following fault message will be displayed:

![](_page_35_Figure_4.jpeg)

If the input voltage is normal when the fault occurs then the UPS will switch immediately to the bypass mode to continuously feed power to the load. If the input power is abnormal while in the bypass mode the UPS will shut down the output to prevent load equipment damage.

| Press | Cancel |
|-------|--------|
| Key:  | ▼      |

![](_page_35_Picture_7.jpeg)

to view the messages explaining the system fault (the ">" indicates other faults:

| LCD Message  | LED Message                            | Meaning/Action                                                                                                    |  |
|--------------|----------------------------------------|----------------------------------------------------------------------------------------------------|--|
| DC-OC        | On-Line/ On<br>Fault                   | <i>Meaning:</i> DC overcurrent condition occurred.<br><i>Action:</i> UPS is probably faulty. Check the UPS operating conditions at time of fault. Not advisable to try restarting. <b>Call for service</b> .                                                                                                    |  |
| OUT-OV       | Red<br>O LED<br>On-Line/ On<br>Fault   | <i>Meaning:</i> Output overvoltage condition occurred.<br><i>Action:</i> UPS is probably faulty. Check the UPS operating conditions at time of fault. Not advisable to try restarting. <b>Call for service</b> .                                                                                                    |  |
| OUT-UV       | Red<br>O LED<br>On-Line/ On<br>Fault   | <i>Meaning:</i> Output undervoltage condition occurred.<br><i>Action:</i> UPS is probably faulty. Check the UPS operating conditions at time of fault. Not advisable to try restarting. <b>Call for service</b> .                                                                                                    |  |
| DC-OV        | ← Red<br>○ LED<br>On-Line/ On<br>Fault | <i>Meaning:</i> DC overvoltage condition occurred.<br><i>Action:</i> UPS is possible faulty, wiring error, input<br>overvoltage or connection of a motor load. Try<br>restarting. If condition persists call for service.                                                                                                    |  |
| OVERLOAD     | ← Red<br>○ LED<br>On-Line/ On<br>Fault | <i>Meaning:</i> Output overload condition occurred.<br><i>Action:</i> Reduce equipment load to 100% or less<br>and try restarting.                                                                                                    |  |
| DC-UNBALANCE | O LED<br>On-Line/ On<br>Fault          | <i>Meaning:</i> DC voltage unbalance occurred.<br><i>Action:</i> Possible causes are UPS fault or<br>connection of half-wave rectifier load. Check load<br>and try restarting. If condition persists, call for<br>service.                                                                                                    |  |
| OVER HEAT    | Red<br>O LED<br>On-Line/ On<br>Fault   | <b>Meaning:</b> Overheating condition occurred.<br><b>Action:</b> Check unit for blocked or in-operable fan.<br>Lower ambient temperature if 40° C or greater.<br>Bypass operation will also cease if overheat<br>condition is not corrected within 1 hr. from inverter<br>shutdown. Try restarting and if condition re-occurs<br>plan for total shutdown and call for service. |  |

& Options

Equipment Operations

Display Screens

## **Status Change Indications**

Warning messages will be displayed when an abnormal operating condition occurs. The following chart shows allowable messages.

| LCD Message        | Meaning/Action                                                                                                    |
|--------------------|----------------------------------------------------------------------------------------------------|
| AUTO RETRANSFER    | <i>Meaning:</i> The UPS has automatically entered the bypass mode because of a detected larger output current than the inverter can normally handle.<br><i>Action:</i> Remove excess load equipment to reduce the output current.                                                        |
| ASYNC OPERATION    | <b>Meaning:</b> The UPS input frequency is outside of the +/- 1Hz syncronization frequency tolerance of the inverter output frequency. <b>Action:</b> No action is necessary. Unit cannot switch to bypass mode while the input frequency is out of tolerance with the output frequency. |
| BATTERY LOW        | Meaning :The battery level has dropped low (about 90% or less)during operation. Continued operation in this mode will depletebattery and cause output shut down.Action:Immediately shutdown the load equipment in an orderlyfashion and then press the Stop key.                         |
| TIME TO RUN 4MIN   | <i>Meaning:</i> A start notice is displayed 5 minutes before starting the UPS when the start timer is set by communication. <i>Action:</i> None required.                                                                                                    |
| TIME TO STOP 10SEC | <i>Meaning:</i> A stop notice is displayed 5 minutes before stopping the UPS when the stop timer is set by communication. <i>Action:</i> None required.                                                                                                    |
| KEYLOCK:EN         | <i>Meaning:</i> When the key lock is set or the timer is set to start/stop the UPS by data communication, pressing the Run or stop key displays this message. <i>Action:</i> None required.                                                                                              |

## Manual Run/Stop Operation

#### Starting the UPS

Turn the main circuit breaker (MCCB) on the back of the UPS (see page 44) to the "on" position (the breaker should normally remain in the "on" position).

Check that the  $\bigcirc_{AC \text{ input}}$  LED on the front panel (see page 25 and 26) lights 'green'.

All LED's on the front panel may light for a moment when the input breaker is turned "on". This is normal. The UPS will now be supplying power in the bypass mode.

![](_page_37_Picture_6.jpeg)

*Note:* When running the UPS for the first time or after the power failure backup operation, charge the battery for at least 24 hours (input breaker "on") before operating the connecting load. Using the UPS without charging the battery shortens the battery backup operation time, which could result in the destruction of data in case of a power failure.

Press (Run

to begin UPS operation (see page 29 for startup screens).

#### Stopping the UPS

To stop the UPS, press the stop key approximately 1 second until the from green to "off". The UPS is now in the bypass mode.

![](_page_37_Picture_12.jpeg)

To completely stop the UPS, turn the input breaker at the back of the UPS to the "off" position.

![](_page_37_Picture_14.jpeg)

*Note:* If the input breaker is turned off while UPS is in the bypass state, the output power stops. *Any load devices will lose power.* Ensure that all sensitive loads have been previously shut down.

## **UPS Protection System**

## **System Protection Features**

The following schematic shows the electrical locations of the protection devices on the 2.4 kVA, 3.6 kVA, 6.0 kVA and 8.0 kVA UPS models.

![](_page_38_Figure_4.jpeg)

## System Protection Functions

The following charts show the built-in UPS system fault protection functions on the 2.4 kVA, 3.6 kVA, 6.0 kVA and 8.0 kVA models.

## **Built-In UPS Fault Protection Functions**

| Protection Item               | Outputovervoltage                                     | Outputundervoltage                        | Output overload                                                                                             |  |
|-------------------------------|-------------------------------------------------------|-------------------------------------------|----------------------------------------------------------------------------------------------------|--|
| LCD Message                   | OUT-OV                                                | OUT-UV                                    | OVER LOAD                                                                                                   |  |
| Cause                         | Control malfunction;<br>chip error                    | Control malfunction;<br>wire disconnected | Overload; short circuit<br>at load                                                                          |  |
| Operation Mode<br>After Fault | Bypass operation;<br>chopper and inverter are stopped |                                           | Inverter OL: Transfer to bypass;<br>inverter stopped<br>Bypass OL: inverter, chopper,<br>and bypass stopped |  |
| Audible Alarm                 | Yes; continuous buzzer                                |                                           | See 'Audible Alarm Functions'<br>on page 24                                                                 |  |
| Visible Alarm                 | RED fault LED "on"                                    |                                           | Inverter OL: No fault lamp<br>Bypass OL: Fault lamp "on"                                                    |  |
| Relay Contact<br>Alarm        | Fault relay closed;<br>bypass relay closed            |                                           | Fault relay open;<br>Inverter OL: Bypass relay closed<br>Bypass OL: Bypass relay open                       |  |
| Auto-retransfer               | No                                                    |                                           | Inverter OL: Yes if bypass is OK<br>Bypass OL: No                                                           |  |

## UPS Protection System (cont'd)

System Protection Functions (cont'd)

| Built-In UPS Fault Protection Functions (cont'd) |                                                       |                           |                           |  |
|--------------------------------------------------|-------------------------------------------------------|---------------------------|---------------------------|--|
| Protection Item                                  | Internaloverheat                                      | DC circuit<br>overvoltage | DC circuit<br>overcurrent |  |
| LCD Message                                      | OVER HEAT                                             | DC-OV                     | DC-OC                     |  |
| Cause                                            | Fan failure;<br>high ambient<br>temperature           | Chopper<br>malfunction    | Inverter/chopper<br>fault |  |
| Operation Mode<br>After Fault                    | Bypass operation;<br>chopper and inverter are stopped |                           |                           |  |
| Audible Alarm                                    | Yes; continuous buzzer                                |                           |                           |  |
| Visible Alarm                                    | RED fault lamp "on"                                   |                           |                           |  |
| Relay Contact<br>Alarm                           | Fault relay closed;<br>bypass relay closed            |                           |                           |  |
| Auto-retransfer                                  | No                                                    |                           |                           |  |

## Built-In UPS Fault Protection Functions (cont'd)

| Protection Item               | DC voltage<br>unbalance                               |  |
|-------------------------------|-------------------------------------------------------|--|
| LCD Message                   | DC UNBALANCE                                          |  |
| Cause                         | UPS fault,<br>connection of a halfwave rectifier load |  |
| Operation Mode<br>After Fault | Shutdown; no output                                   |  |
| Audible Alarm                 | Yes; see page 24 "Audible Alarm<br>Functions"         |  |
| Visible Alarm                 | RED fault LED "on"                                    |  |
| Relay Contact<br>Alarm        | Fault relay<br>closed                                 |  |
| Auto-retransfer               | No                                                    |  |

General Safety

## **Preventive Maintenance/Parts Replacement**

#### **Preventive Maintenance**

Toshiba's 1600 Series of uninterruptible power systems have been designed to provide years of trouble-free operation requiring a minimum of preventive maintenance.

The best preventive measure that the UPS user can take is to keep the area around the unit, particularly the air inlet vents, clean and free of moisture and dust accumulations. If the atmosphere of the installation site is very dusty, use a vacuum cleaner to periodically remove dust accumulations around and from the unit.

![](_page_40_Picture_5.jpeg)

Only a qualified Toshiba Representative should be allowed to perform any routine maintenance or service on this equipment other than those preventive maintenance details which are described directly above this caution.

#### Parts Replacement

The following list shows recommended intervals for periodic replacement of certain UPS parts:

 Batteries: In order to maintain system reliability, the UPS unit's batteries should be replaced on a regular schedule. To ensure reliable operation, all of the batteries should be replaced at the same time. Use the following chart for replacement:

### **UPS Battery Replacement**

| Battery lifetime         | <u>Batt Amb Temp</u> | Average lifetime | <u>(% Reduced)</u> |
|--------------------------|----------------------|------------------|--------------------|
| (When discharged once    | 20-25°C (68-77°F)    | Approx. 5 yrs    | 0%                 |
| every 3 months to 100%   | 30° C (86° F)        | Approx. 3.5 yrs  | 30%                |
| depth of discharge; data | 35° C (95° F)        | Approx. 2.5 yrs  | 50%                |
| published by Yuasa       | 40° C (104° F)       | Approx. 1.8 yrs  | 66%                |
| battery manufacturer)    | 45° C (113° F)       | Approx. 1.25 yrs | 75%                |

- 2) Aluminum electrolytic capacitors: Replace once every 5 years.
- 3) Fuses: Replace once every 7 years.
- 4) Cooling fan: When operated in an ambient temperature of 30° C (86° F) to 40° C (104° F), replace every 3.5 years.

When operated in an ambient temperature of less than 30° C (86° F) , replace every 5 years.

## External Layouts/Dimensions/Shipping Weights

## **Optional Receptacle Panels Available**

| 2.4 kVA        |                                                      |  |  |  |
|----------------|------------------------------------------------------|--|--|--|
| UE3G2L024C6(T) | 208/240V, Hardwire                                   |  |  |  |
| UE3G2L024C6P3  | Line Cord: L6-30P 6ft.                               |  |  |  |
|                | Panel: 3 L6-30R, 2 5-15R Duplex                      |  |  |  |
| UE3G2L024C6PA  | Line Cord: L6-30P 6ft.                               |  |  |  |
|                | Panel: 2 L6-30R, 1 L6-20R, 2 5-15R Duplex            |  |  |  |
| 3.6 kVA        |                                                      |  |  |  |
| UE3G2L036C6(T) | 208/240V, Hardwire                                   |  |  |  |
| UE3G2L036C6P3  | Line Cord: L6-30P 6ft.                               |  |  |  |
|                | Panel: 3 L6-30R, 2 5-15R Duplex                      |  |  |  |
| UE3G2L036C6P3B | Line Cord: L6-30P 6ft.                               |  |  |  |
|                | Panel: 2 L6-30R, 1 L6-20R, 2 5-15R Duplex            |  |  |  |
| UE3G2L036C6P3R | Line Cord: L6-30P                                    |  |  |  |
|                | Panel: 3 L6-20R, 3 5-15R, 1 L5-15R                   |  |  |  |
| UE3G2L036C6P5  | Line Cord: L6-30P 6ft.                               |  |  |  |
|                | Panel: 45-15R Duplex                                 |  |  |  |
| UE3G2L030C0P5N | Energy A 5 20P Duploy Ind. Fuso                      |  |  |  |
|                | Panel. 4 5-20R Duplex Ind. Fuse                      |  |  |  |
|                | 6.0 kVA                                              |  |  |  |
| UE3G2L060C6(T) | 208/240V, Hardwire                                   |  |  |  |
| UE3G2L036C6P3  | Line Cord: 6-50P 6ft.                                |  |  |  |
|                | Panel: 4 L6-30R, 2 5-15R Duplex                      |  |  |  |
| UE3G2L060C6P3B | Line Cord: 6-50P 6ft.                                |  |  |  |
|                | Panel: 3 L6-30R, 1 L6-20R, 2 5-15R Duplex            |  |  |  |
| UE3G2L060C6P3R | Line Cord: 6-50P                                     |  |  |  |
|                | Panel: 4 L6-20R, 3 5-15R, 1 L5-15R                   |  |  |  |
| UE3G2L060C6P5  | Line Cord: 6-50P 6tt.                                |  |  |  |
|                | Panel: 5 5-15R Duplex                                |  |  |  |
| UE3G2L000C6P5N | Line Cold. Lo-SUP<br>Danal: 5.5.20P Duplox Ind. Euso |  |  |  |
|                |                                                      |  |  |  |
|                | 8.0 kVA                                              |  |  |  |
| UE3G2L060C6(T) | 208/240V, Hardwire                                   |  |  |  |
| UE3G2L036C6P3  | Line Cord: 6-50P 6ft.                                |  |  |  |
|                | Panel: 4 L6-30R, 2 5-15R Duplex                      |  |  |  |
| UE3G2L060C6P3B | Line Cord: 6-50P 6ft.                                |  |  |  |
|                | Panel: 3 L6-30R, 1 L6-20R, 2 5-15R Duplex            |  |  |  |
| UE3G2L060C6P3R | Line Cord: 6-50P                                     |  |  |  |
|                | Panel: 4 L6-20R, 3 5-15R, 1 L5-15R                   |  |  |  |
| UE3G2L060C6P5  | Line Cord: 6-50P 6tt.                                |  |  |  |
|                | Panel: 5 5-15K Duplex                                |  |  |  |
| UE3G2LUbUC6P5N | LINE CORD: L6-30P                                    |  |  |  |
|                | Panel: 5 5-20R Duplex Ind. Fuse                      |  |  |  |

nnections Pr

olay & Inctions

DIS Key F

uispia Screei

Manual un/Stop

> <sup>2</sup>rotection Svstem

laintenance & Options

> Dimensions Weights

> > Referenc

![](_page_42_Figure_1.jpeg)

External Layouts \*

![](_page_42_Figure_3.jpeg)

## External Layouts/Dimensions/Shipping Weights

## Dimensional Data

| Model   | Dimensions |          |          |           |         |
|---------|------------|----------|----------|-----------|---------|
|         | A          | В        | С        | D         | Е       |
| 2.4 KVA | 21.75 IN.  | 10 IN.   | 30 IN.   | 18.95 IN. | 2.8 IN. |
|         | (552 MM)   | (254 MM) | (762 MM) | (481 MM)  | (72 MM) |
| 3.6 KVA | 21.75 IN.  | 10 IN.   | 30 IN.   | 18.95 IN. | 2.8 IN. |
|         | (552 MM)   | (254 MM) | (838 MM) | (481 MM)  | (72 MM) |
| 6 KVA   | 27.5 IN.   | 10 IN.   | 33 IN.   | 24.7 IN.  | 2.8 IN. |
|         | (699 MM)   | (254 MM) | (838 MM) | (627 MM)  | (72 MM) |
| 8 KVA   | 28.25 IN.  | 13 IN.   | 33.5 IN. | 25.45 IN. | 2.8 IN. |
|         | (718 MM)   | (330 MM) | (851 MM) | (646 MM)  | (72 MM) |

## **Shipping Weights**

| Model   | Shipping Weights |           |  |
|---------|------------------|-----------|--|
| WOder   | Pounds           | Kilograms |  |
| 2.4 KVA | 280              | 127       |  |
| 3.6 KVA | 280              | 127       |  |
| 6 KVA   | 385              | 175       |  |
| 8 KVA   | 490              | 222       |  |

## INDEX

| Α                       |    |
|-------------------------|----|
| AC input mode           |    |
| Acoustical noise        |    |
| Altitude                |    |
| Applications            | 10 |
| AS/400                  | 14 |
| Audible alarm functions |    |
| Automatic re-transfer   | 19 |

## В

| Backup mode              |        |
|--------------------------|--------|
| Battery backup mode      |        |
| Battery backup time      |        |
| Battery lifetime         |        |
| Battery manufacturer     | 8      |
| Battery pack (quantity)  | 19     |
| Battery packs            | 19     |
| Battery recharging       | 21     |
| Battery replacement      | 19, 42 |
| Battery voltage drop     |        |
| Baud rate                |        |
| Bit sending order        | 17     |
| Bus capacitors           |        |
| Buzzer volume            |        |
| Bypass disable           | 19     |
| Bypass mode              |        |
| Bypass overload capacity |        |
| Bypass switch            | 19     |

## С

| Certifications               | . 18            |
|------------------------------|-----------------|
| Circuit bypass mode          | . 22            |
| Common-mode noise            | . 18            |
| Communication interface      | . 14            |
| Communication specifications | .17             |
| Communication system         | 17              |
| Component lifetime           | . 18,42         |
| Connection control system    | . 17            |
| Connections                  | . 13 through 17 |
| Cooling fan                  | . 44,42         |

## D

| Data display screens         | . 28 through 29 |
|------------------------------|-----------------|
| DB9 female connector outline | . 30 through 33 |
| DB9 male connector outline   | . 14            |
| Dimensional data             | . 45            |
| Discharge process            | . 20            |
| Display screens              | 27 through 38   |
| Disposal                     | . 11            |

## INDEX (cont'd)

| - | - |  |
|---|---|--|
| L | _ |  |
|   | - |  |
| - |   |  |

| Efficiency                         | 18    |
|------------------------------------|-------|
| Emergency power off (EPO) function | 23    |
| Enclosure                          | 19,44 |
| Environment                        | 18,11 |
| Equipment inspection               | 11    |
| Equipment storage                  | 11    |
| Error correction                   | 17    |
| Error detection                    | 17    |
| Event data storage                 | 18    |

## F

| Fault protection features |
|---------------------------|
|                           |
| Fault signal              |
| Frequency (input)         |
| Frequency (output)        |
| Front panel layout        |
| Fuses                     |

## G

| Generator compatibility | 19 |
|-------------------------|----|
| Ground                  | 13 |

## Η

| Harmonic distortion | 18 |
|---------------------|----|
| Humidity            | 18 |

## I

| Input capacity               |    |
|------------------------------|----|
| Input frequency              |    |
| Input mode                   |    |
| Input overvoltage protection |    |
| Input power factor           |    |
| Input voltage                |    |
| Inspection                   | 11 |
| Installation precautions     | 12 |
| Interface specifications     |    |
| Inverter overload capacity   |    |

## Κ

| Keys | 25 |
|------|----|

## L

| Lifetime (batteries)                   | 18, 42 |
|----------------------------------------|--------|
| Lifetime (components)                  | 18, 42 |
| Lifetime (UPS)                         | 18     |
| Light emitting diodes (LED) displays   | 26     |
| Liquid crystal display (LCD) functions | 24     |
| Load (power factor)                    | 18     |
| Low voltage tolerance                  | 20     |

## INDEX (cont'd)

| Μ                           | · · | , |    |
|-----------------------------|-----|---|----|
| Maximum ambient temperature |     |   | 8  |
| Modes                       |     |   | 22 |

## Ν

| New UPS equipment         | 11    |
|---------------------------|-------|
| Noise (common-mode)       | 18    |
| Nominal battery voltage   | 8, 20 |
| Normal input power supply | 14    |
| Normal operation          | 22    |

## 0

| Operating precautions  | . 12            |
|------------------------|-----------------|
| Operating temperature  | . 18            |
| Operating the UPS      | . 20 through 24 |
| Operation modes        | . 22            |
| Operation theory       | . 10            |
| Output current (peak)  | . 18            |
| Output current (rated) | . 18            |
| Output disconnect      | . 8             |
| Output distortion      | . 18            |
| Output frequency       | . 18            |
| Output rating          | . 10            |
| Overload capacity      | . 18            |
| Overvoltage protection | . 18            |

## Ρ

| Packing                | 19            |
|------------------------|---------------|
| Paint                  | 19            |
| Peak output current    | 18            |
| Power backup           | 10            |
| Power conditioning     | 10            |
| Power factor (load)    | 18            |
| Powerfactor            | 18            |
| Power failure signal   | 14            |
| Powerflow              | 22 through 23 |
| Precautions            | 12            |
| Preventive maintenance | 42            |
| Protection system      | 40 through 41 |

## R

| Rated battery voltages                     |    |
|--------------------------------------------|----|
| Rated output current                       |    |
| Real time clock                            |    |
| Receptacle panels                          |    |
| Recharge process                           |    |
| Recharge time                              |    |
| Relay switch capacity                      |    |
| Remote contact interface                   | 14 |
| Remote switch                              |    |
| Response monitoring                        |    |
| RS232C serial communication specifications |    |
| RS-232C interface                          |    |

## INDEX (cont'd)

## S

| Safety instructions       | 7  |
|---------------------------|----|
| Schedule operation        |    |
| Seismic conditions        |    |
| Sending order (bit)       | 17 |
| Shipping weights          |    |
| Shutdown voltage          |    |
| Signal common             |    |
| Signal functions          | 14 |
| Size                      |    |
| Specifications            |    |
| Starting UPS              |    |
| Start-up Screens          | 27 |
| Status change indications |    |
| Stop signal operation     | 15 |
| Stopping UPS              |    |
| Storage of UPS            | 11 |
| Storage temperature       |    |
| Storage                   |    |
| Synchronization method    |    |
| System fault messages     |    |
| System warning messages   |    |

## Т

| Terminal Block                | 13 |
|-------------------------------|----|
| Terminal numbers              |    |
| Theory of operation           |    |
| Tightening torque             |    |
| Transmission character format |    |
| Transmission code             |    |
| Transmission speed            | 17 |

## U

| Uncrating             | 11            |
|-----------------------|---------------|
| UPS connections       | 13 through 17 |
| UPS stop signal input | 14            |

## V

| Ventilation       | . 12         |
|-------------------|--------------|
| Voltage transient | . 18         |
| Volume (buzzer)   | . 19, 30, 31 |

## W

| Warranty           | 3  |
|--------------------|----|
| Weights (shipping) | 45 |
| Wire size          | 13 |

![](_page_48_Picture_0.jpeg)

#### **TOSHIBA INTERNATIONAL CORPORATION**

INDUSTRIAL DIVISION 13131 West Little York Rd., Houston Texas 77041 Tel: [713] 466-0277 Fax: [713] 466-8773 Telex: 762078